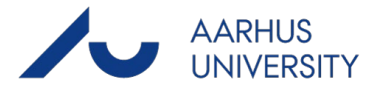

This guide demonstrates how to file multiple emails simultaneously.

| Phase                          | Instructions                                                                                                    | Navigation                                                                       |
|--------------------------------|----------------------------------------------------------------------------------------------------|----------------------------------------------------------------------------------|
| Mark the emails<br>in question | Hold down the Ctrl key to mark the emails you wish to file.                                                                                                    |                                                                                  |
| File the<br>emails             | Choose Save Item and select the case in<br>question.<br>In the pop-up window, select Document Type<br>(either 'indgående' or 'udgående' i.e. incoming or<br>outbound) for all the marked mails. | Save<br>Item ~<br>Case<br>Document Type                                          |
|                                | Change the <u>classification</u> , if relevant.                                                                                                    | Classification L<br>VINTERNAL, Intern V<br>PUBLIC, Offentlig<br>INTERNAL, Intern |
|                                | Click Save to file.                                                                                                    | PERSONAL, Personfølsom<br>CONFIDNT, Fortrolig                                    |